Пушкинская карта – билет в мир искусства!

## Приобретай на PRO.Культура.РФ

ШАГ 1. Заходим на официальный сайт PRO.Культура.РФ. Обратите внимание на галочку, она означает, что это официальный сайт.

| Яндекс | прокультура 💿 Найти                                                                                                    |  |  |  |  |
|--------|----------------------------------------------------------------------------------------------------|--|--|--|--|
|        | Поиск Картинки Видео Карты Товары Новости Переводчик Все                                                                                                    |  |  |  |  |
| K      | PRO.Культура.РФ<br>pro.culture.ru ♥ ···<br>Были сегодня · PRO.Культура.РФ – бесплатная цифровая платформа для учреждений<br>культуры и организаторов культурных мероприятий. Мы собираем и распространяем в<br>интернете информацию о событиях в сфере Читать ещё<br>Не найдено: прокультура<br>+7 (81853) 4-XX-XX Показать |  |  |  |  |

ШАГ 2. Спускаемся до карты. В правом верхнем углу находим кнопку «УЧРЕЖДЕНИЯ».

| КАРТА АКТИВНОС      | ТИ РЕГИОНОВ |                |                 |                    | АФИША УЧРЕЖДЕНИЯ |
|---------------------|-------------|----------------|-----------------|--------------------|------------------|
| Категории           | Подчинение  | Местоположение | Дата проведения |                    |                  |
| Тематика публикаций | ✓ PΦ        | ~ ΡΦ           | ✓ C 09.03.2022  | ∽ По 09.04.2022    | ~                |
| Наряенское          | 222 2 75    | 40,00 57       | 9               | Culturone<br>Argor | - Constitution   |

ШАГ 3. Находим Краснодарский край и город Славянск-на-Кубани. Кликаем на круг с цифрой «2»

| атегории        |          | Подчинение          |        | Местоположе |
|-----------------|----------|---------------------|--------|-------------|
| 1узеи и галереи | ~        | ΡΦ                  | ~      | РФ          |
|                 |          |                     |        | ~           |
|                 |          |                     | A.C.R. |             |
|                 |          |                     | 1 000  | a manue     |
|                 |          |                     |        |             |
|                 |          |                     |        |             |
| Щёлкино         | <u> </u> | Темрюкский<br>залив | × 12   | Калин       |
|                 |          | 23                  |        |             |

ШАГ 4. Находим Славянский историко-краеведческий музей. И нажимаем на наименование учреждения.

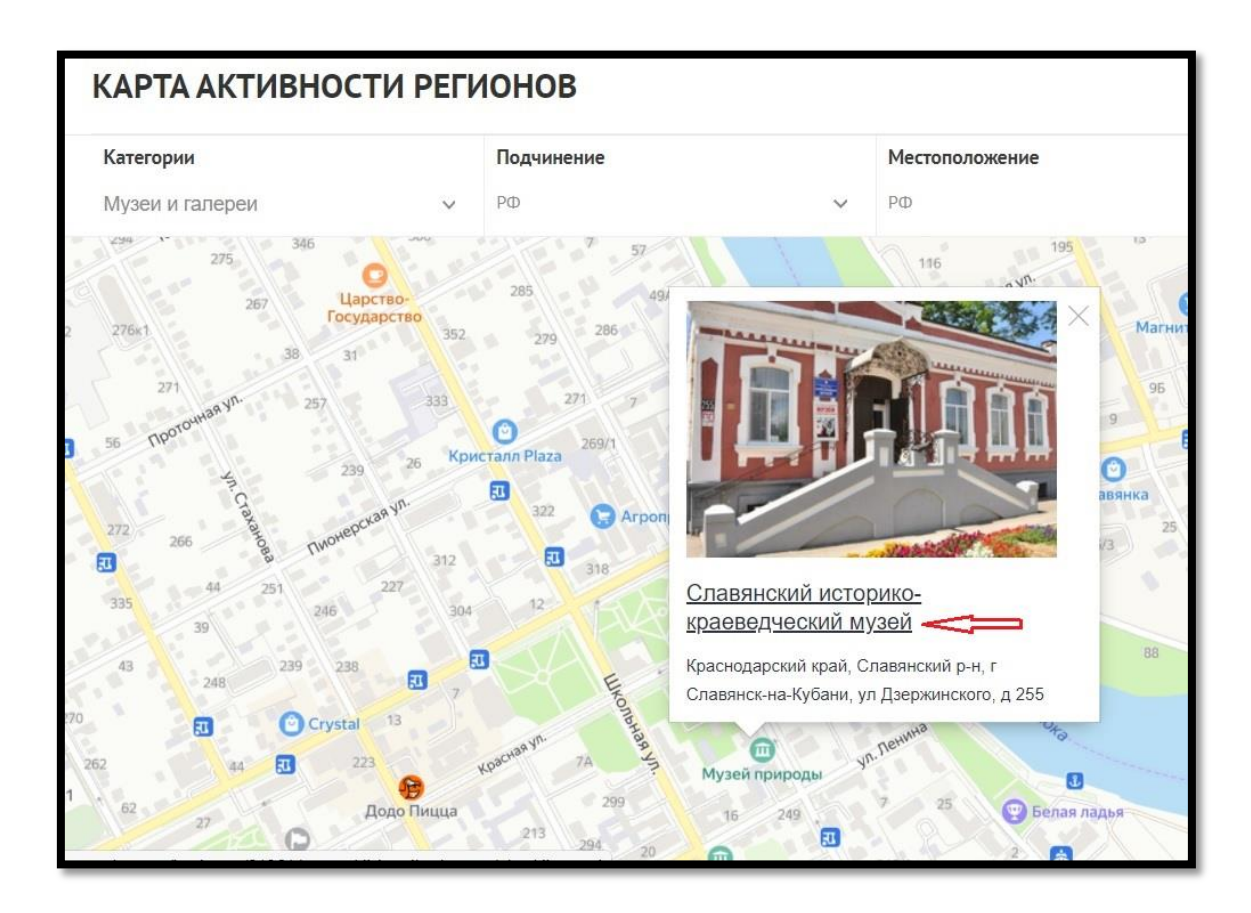

ШАГ 5. На открывшейся странице спускаемся вниз и находим «События».

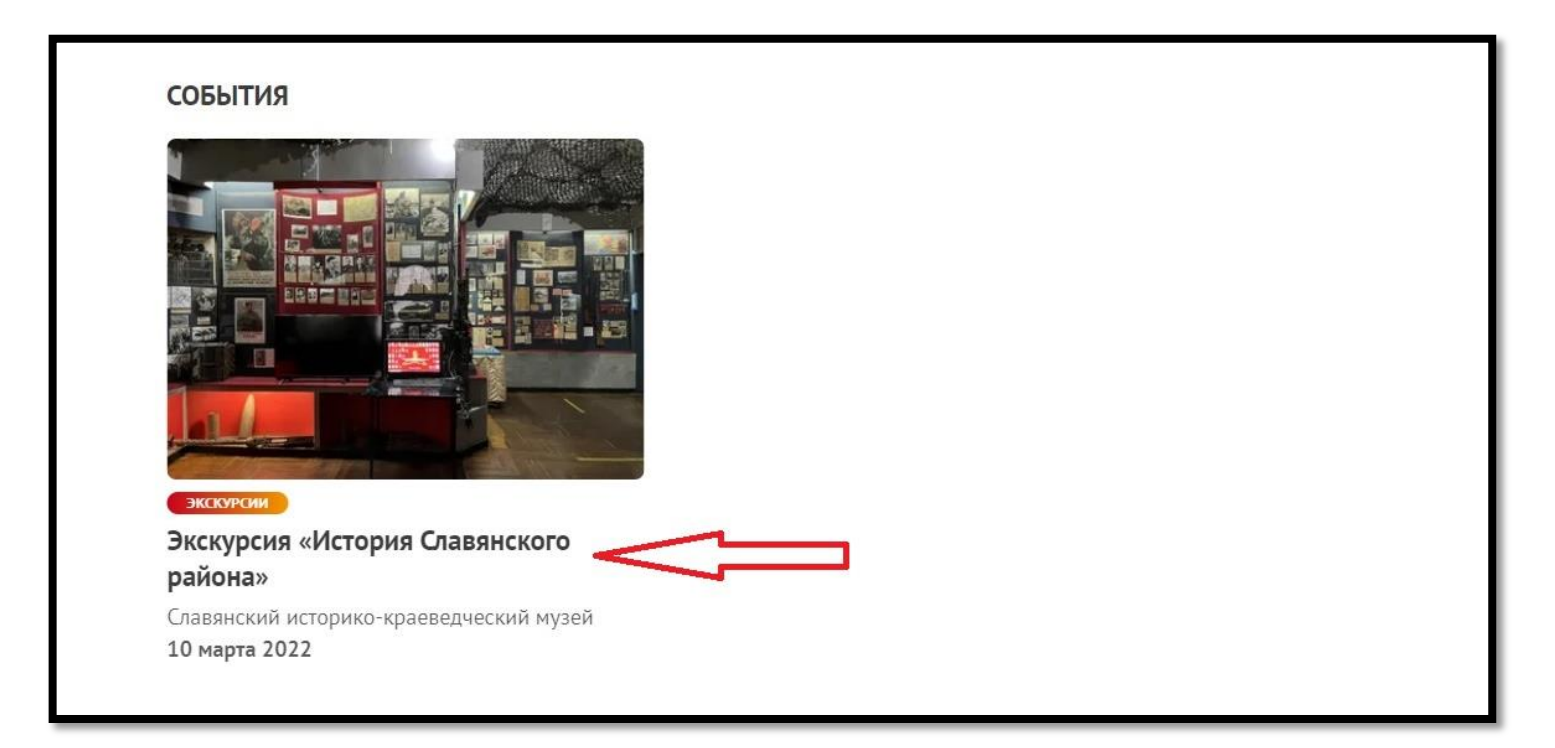

## ШАГ 6. Находим на странице расписание и жмем кнопку купить.

| РАСПИСАНИЕ          |                                         | ВЫБЕРІ       | ИТЕ ПЕРИОД 🛛 🛗 |
|---------------------|-----------------------------------------|--------------|----------------|
| 9 СРЕДА<br>МАРТА    | Славянский историко-краеведческий музей | 8:30 - 17:00 | купить         |
| 10 четверг<br>марта | Славянский историко-краеведческий музей | 8:30 - 17:00 | купить         |
| 11 пятница марта    | Славянский историко-краеведческий музей | 8:30 - 17:00 | купить         |
| 12 суббота марта    | Славянский историко-краеведческий музей | 8:30 - 17:00 | купить         |

## ШАГ 7. Переходим по внешней ссылке.

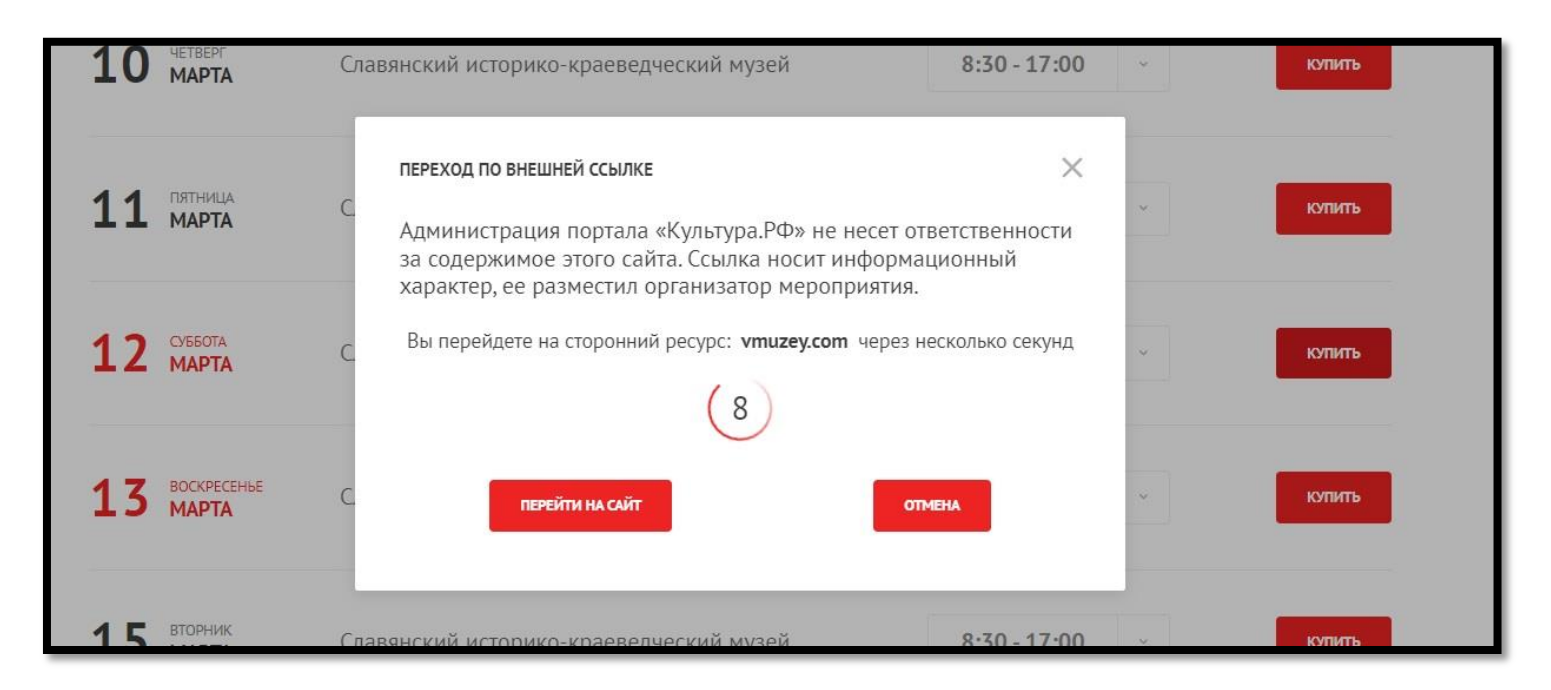

ШАГ 8. На открывшейся странице сайта vmuzey находим выбор билета. Учащиеся школ выбирают билет «экскурсионное обслуживание (дети)». И нажимаем кнопку «продолжить оплату».

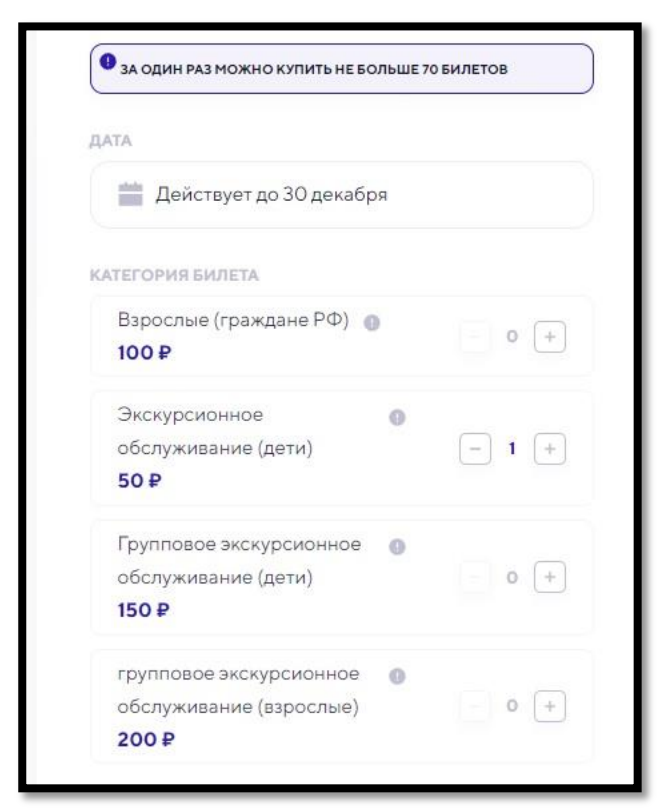

ШАГ 9. Вводим свои ФИО и номер телефона. Далее нажимаем «оплатить пушкинской картой». Готово!

| Фамилия            |      |
|--------------------|------|
| Иванов             |      |
| Имя                |      |
| Иван               |      |
| Почта              |      |
| mail@vmuzey.com    |      |
| Телефон            |      |
| +7 (000) 000-00-00 |      |
| стоимость          | 50   |
| СЕРВИСНЫЙ СБОР     | 4.9  |
| коплате            | 54.9 |
| оплати             | ть   |
| оплати             | ть   |

## Ждем Вас в гости в наш

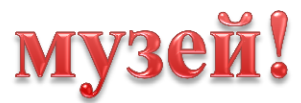